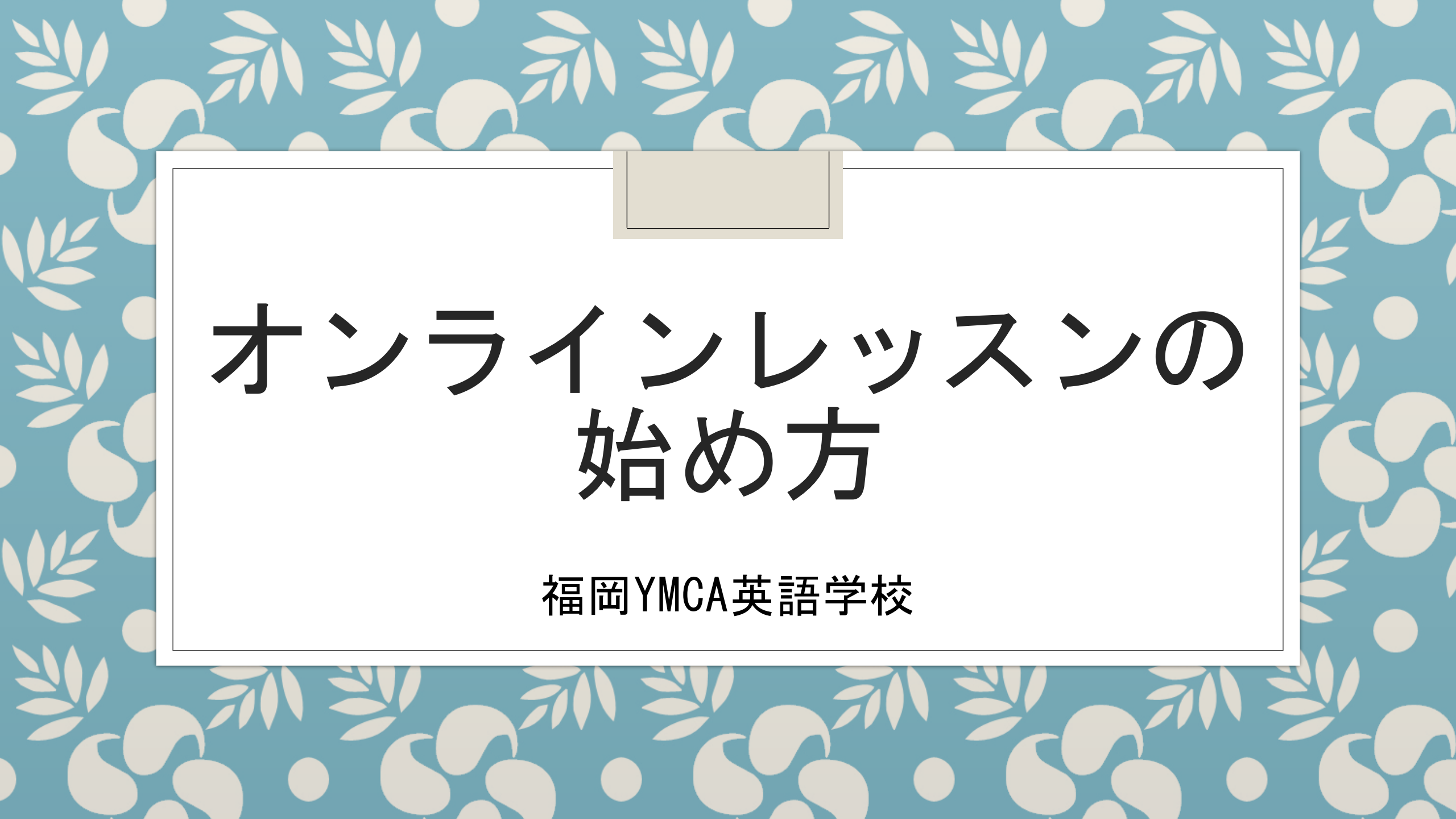

### Zoomオンラインレッスンとは?

オンラインレッスンとは、 パソコンやスマートフォン を利用したインターネット によるレッスンのことです。

福岡YMCA英語学校ではZoom (ズーム)というアプリを 利用してオンラインレッス ンをすすめてまいります。

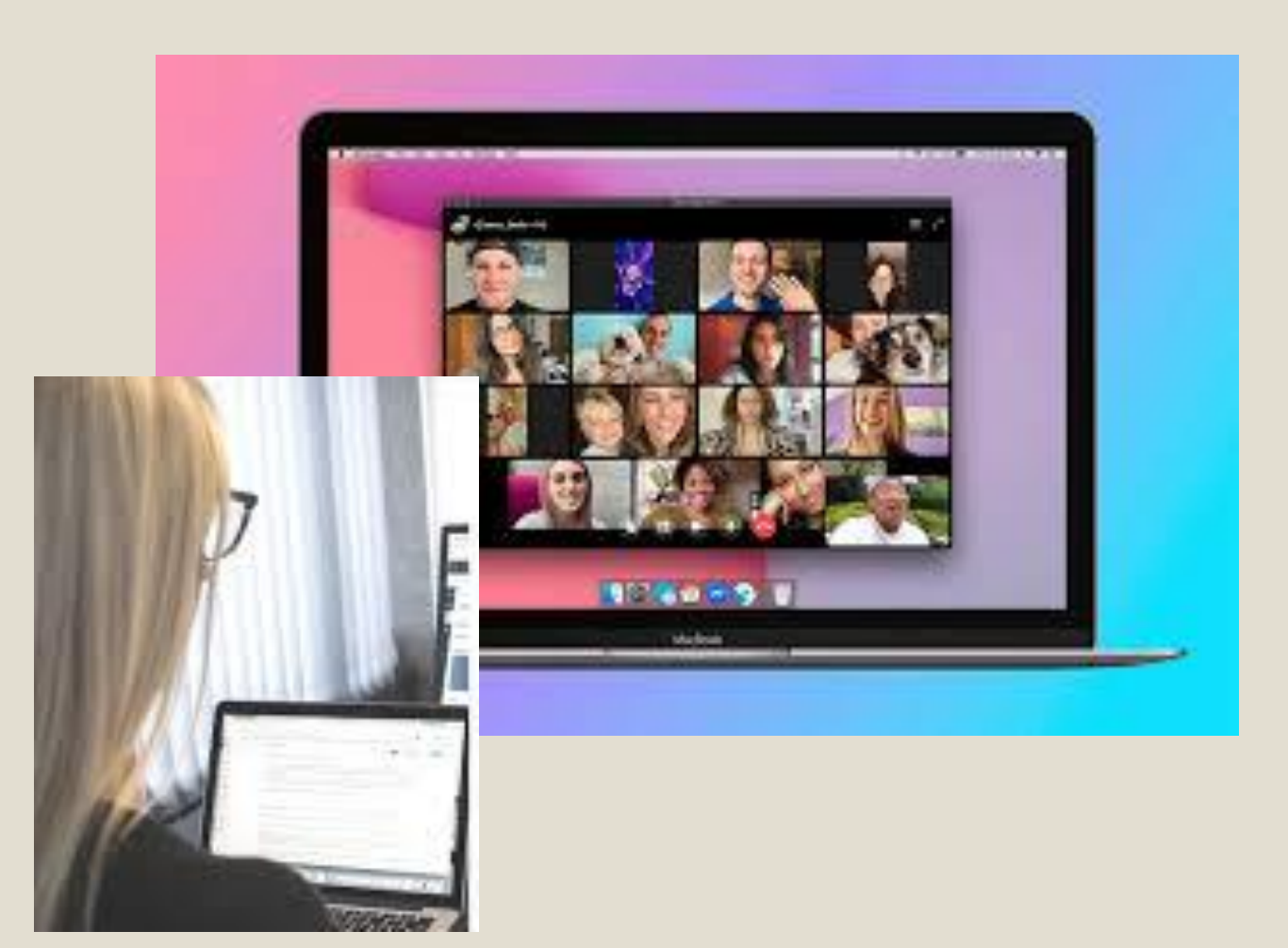

#### パソコンでオンラインレッスンに参加 するには何が必要?

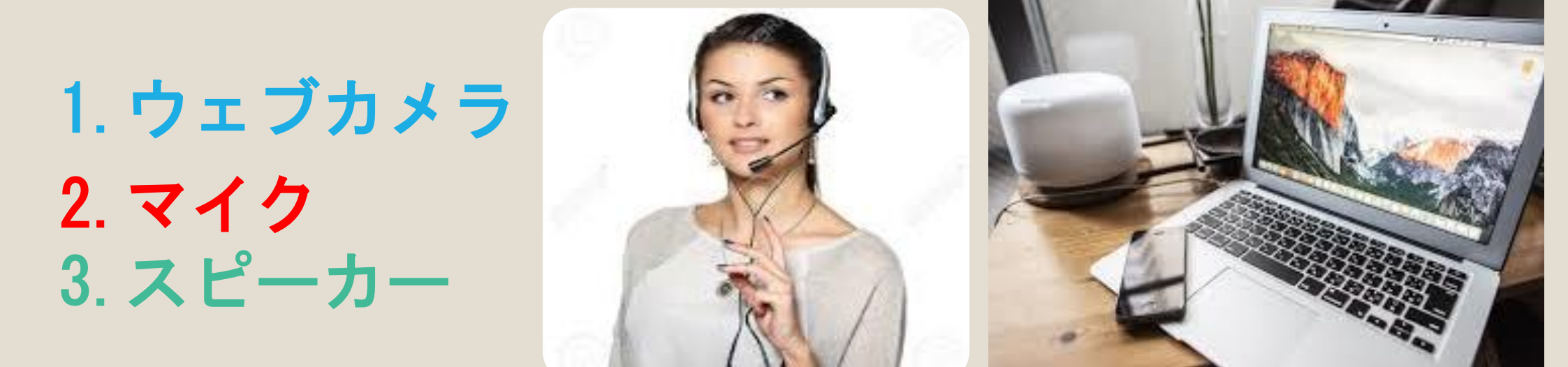

家庭用ノートパソコンや、画面一体型のデスクトップパソコン・ス マートフォンの場合、これら3つの機器が、既に内蔵されているこ とが多いです。

オンラインレッスンの準備 (PC編)

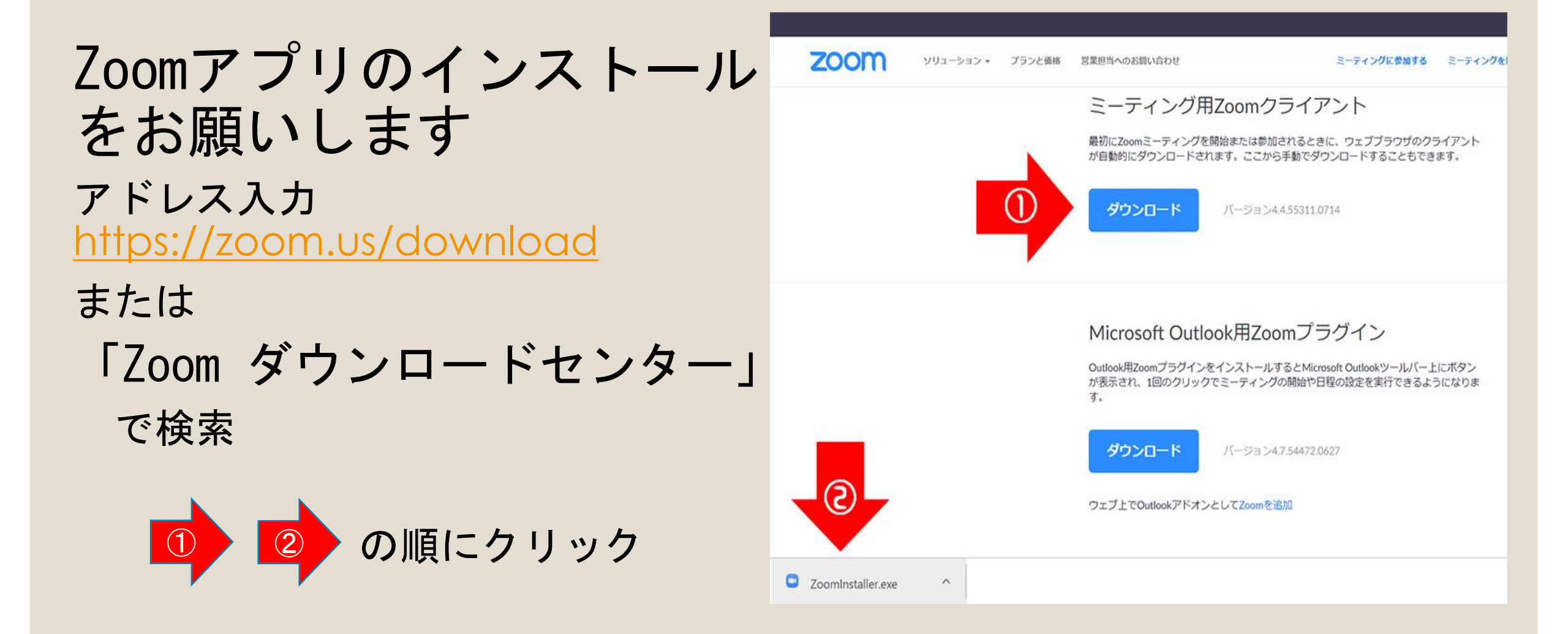

#### オンラインレッスンの準備 (スマホ編)

Android版 (スマートフォン)

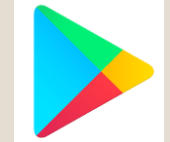

Playストアで「Zoom」と検索

#### 

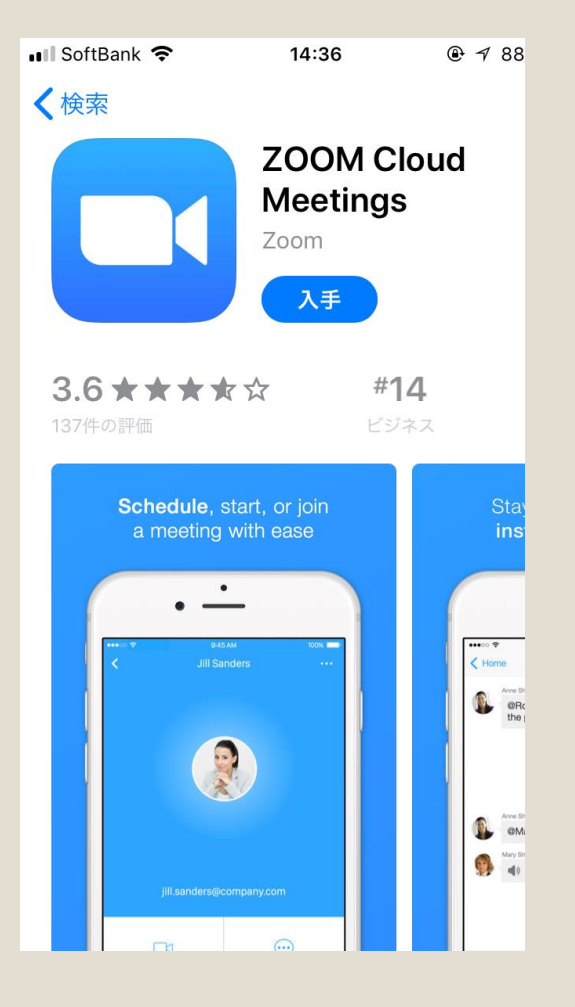

## オンラインレッスンの参加方法 手順①

レッスン20分まえに招待メールを 送信いたします。

届いたメールのリンク(青の 部分)を<u>クリック(タッチ)</u> して下さい

IDとパスワードを入力しても参加が 可能です。 開催中のZoomミーティングに 参加してください 受信トレイ

\$

...

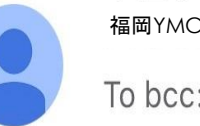

福岡YMCA 4月23日 To bcc: 自分 ~

Zoomミーティングに参加する https://zoom.us/j/7618204265?pwd= cG9lK01nTEdLZ1lqSzdtUHI1aldqdz09

ミーティングID: 761 820 4265 パスワード: 2CY89g

# オンラインレッスンの参加方法 手順(2) \_\_\_\_\_\_

Zoom Meetings を開く

をクリック

このタイブのリンクは常に関連付けられたアブリで強く てのの Meetings を聞く キャンセル 起動中...

Zoom Meetings を開きますか?

×

ブラウザから何も起こらなければをダウンロードして開始してくださいZoom。

## オンラインレッスンの参加方法手順③ ミーティングパスワードを入力して代書い ×

※レッスン開始時間になり ましたら画面がかわります ので少々お待ちください。 ください ミーティングパスワー \*\*\*\*\*\* ミーティングに参加 キャンセル

ミーティングパスワードを入力して

## オンラインレッスンの参加方法 手順④

をクリックしてください。

これで完了です!! レッスンをお楽しみください☆

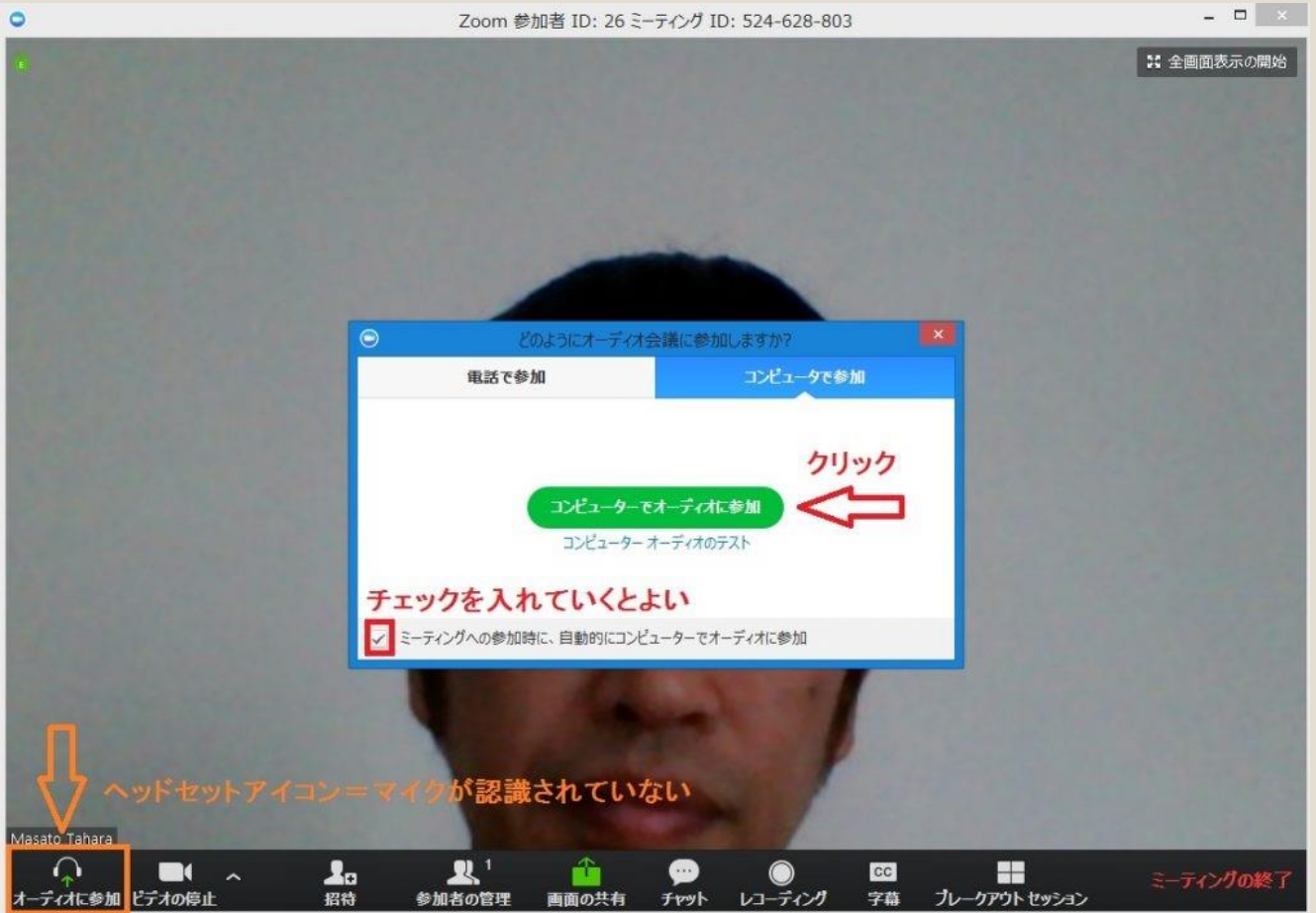